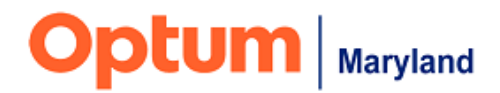

## Instructions for Adding a Discharge/End-Date on "In-Process" Authorizations Using the "Pencil Tool"

Providers are not able to use the "End Date" button to discharge authorizations that have the status of "In Process" (i.e., not yet approved/denied by Optum) in the Incedo Provider Portal (IPP). In these instances, Providers should use the Pencil Note function to add a note about the participant's discharge date. Clinical Care Advocates will then update the discharge date when they review the "in-process" authorization. Instructions on how to use the Pencil Note field for this purpose are given below.

### Step 1:

Navigate to the "Requests" page, under the "Authorizations" tab in the IPP.

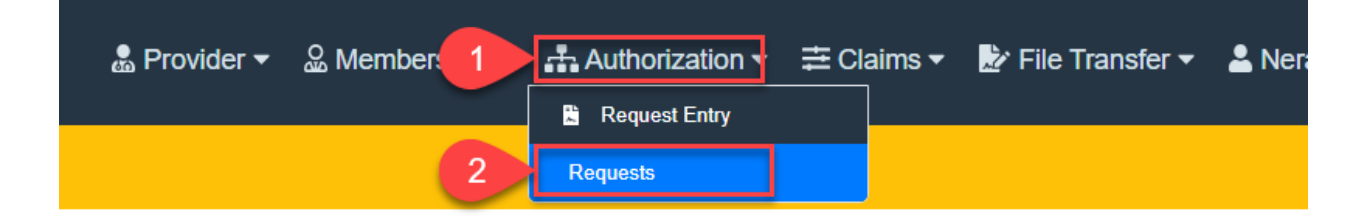

### Step 2:

Highlight the SRID in question and then click the Pencil icon.

| ncedo 🖪 Optumtest, Nick (3     | 3359032) (07/07/1959)                 | e P                                                           | Provider 👻 🧟 Membership 👻 | Authorization 👻 🚍 Claims 👻 | 🛃 File Transfer 👻 💄 |        |
|--------------------------------|---------------------------------------|---------------------------------------------------------------|---------------------------|----------------------------|---------------------|--------|
| Update End Date                |                                       |                                                               |                           |                            |                     |        |
| <sup>0</sup> Filter By         |                                       |                                                               |                           |                            |                     |        |
| Service Requests               |                                       |                                                               |                           |                            |                     |        |
| □ ID                           | Auth Status Start Date End Date Units | Procedure                                                     | Provider Site             |                            | Phone               | Clini  |
| 46917685 10245832 A20232952005 | In-Process 6/22/2023 12/18/2023 75    | 90834 - MH-OF-OPS-A-90834-Individual Psychotherapy (45 Minute | es)                       |                            |                     |        |
| 46917684 10245832 A20232952005 | In-Process 6/22/2023 12/18/2023 75    | 90832 - MH-OP-O-S-A-9003 Individual Psychotherapy (30 Minute  | es)                       |                            |                     | Clinit |
|                                |                                       | re ee Page 1 of 1 and                                         | 10 · · ·                  |                            |                     | v      |
| Service Request Summary        |                                       |                                                               |                           | ********                   |                     |        |
| ID: 46917685                   | Request Type: Pre-cert                | Priority: Standard                                            | Co                        | pordinator:                |                     |        |
| SRA #: A20232952005            | Submission Date/Time: 6/22            | /2023 11:12:00 AM Treatment Setting:                          | Co                        | ontact:                    |                     |        |

### Step 3:

Add note where indicated (#1) and then click the Save icon (#2).

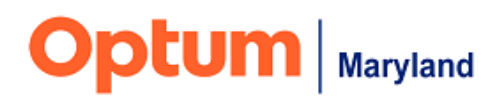

| Service Request Summary Service Request Type: Priority: Pre-cert Standard |                                                | Coordinator:                   | Contact Name:    | Contact Phone / email: | 2 • × |
|---------------------------------------------------------------------------|------------------------------------------------|--------------------------------|------------------|------------------------|-------|
| Notification Status: Clini                                                | cal Determination:                             | Determination By: Credentials: | Clinical Reason: | v                      |       |
| Notes:                                                                    | ige the end date for this auth as the particip | ant's last face to face was on |                  |                        |       |

# Step 4:

When the note is completed, it will appear below the selected authorizations.

| Service Requests                                                                                            |              |           |                                                                                                    |                                    |                     |            |                                        |                                                                |   |
|----------------------------------------------------------------------------------------------------|--------------|-----------|----------------------------------------------------------------------------------------------------|------------------------------------|---------------------|------------|----------------------------------------|----------------------------------------------------------------|---|
| 🔽 ID 🌲 !                                                                                                    | SR ID SR     | Auth #    | Auth Approval #                                                                                       | Auth Status                        | Start Date          | End Date   | Units                                  | Procedure                                                      | F |
| 46917685 1                                                                                                  | 10245832 A20 | 232952005 | i In-Proci                                                                                            |                                    | 6/22/2023           | 12/18/2023 | 75                                     | 90834 - MH-OP-OPS-A-90834-Individual Psychotherapy (45 Mir     |   |
| 46917684 1                                                                                                  | 10245832 A20 | 232952005 |                                                                                                    | In-Process                         | 6/22/2023           | 12/18/2023 | 75                                     | 90832 - MH-OP-OPS-A-90832-Individual Psychotherapy (30 Minutes |   |
| Service Request Summary                                                                                     |              |           |                                                                                                    |                                    |                     |            |                                        |                                                                |   |
| ID: 46917685<br>SRA #: A20232952005                                                                         |              |           | Request Type: Pre-certPriority: StandardSubmission Date/Time: 6/22/2023 11:12:00 AMTreatment Setting: |                                    |                     |            |                                        |                                                                |   |
| Date         Author           6/22/2023, 11:21:14 AM         Nerantzis, Periklis (OMD Senior Care Advocate) |              |           | Care ADD I<br>last fa                                                                                 | NOTE HERE: Ple<br>ce to face was o | ease change ti<br>n | he end da  | ate for this auth as the participant's |                                                                |   |